| your digital partner                                                                | S.I.A.P.<br>NEMBO<br>PRATICHE | Pag. 1 |
|-------------------------------------------------------------------------------------|-------------------------------|--------|
| Dir.: Attività produttive, Ambiente, FPL<br>U.O.: Agricoltura, Industria, Trasporti |                               |        |

| NEMBO PRATICHE – v2.9.0 rilascio del 28/05/2020 |                |                                                                                                    |  |  |  |  |  |  |
|-------------------------------------------------|----------------|----------------------------------------------------------------------------------------------------|--|--|--|--|--|--|
| N.                                              | Sezione        | Descrizione                                                                                                    |  |  |  |  |  |  |
| 1                                               | Danni da Fauna | Attivazione visualizzazione Grafica delle Particelle danneggiate.<br>È stata attivata la funzione di visualizzazione del piano colturale<br>grafico. Le informazioni delle particelle danneggiate saranno<br>ancora inserite in modalità alfanumerica.                                                                                                    |  |  |  |  |  |  |
|                                                 |                |                                                                                                    |  |  |  |  |  |  |
|                                                 |                | All'interno della visualizzazione grafica verranno visualizzate tutte le<br>tavole dell'azienda con evidenza delle particelle danneggiate<br>dichiarate in domanda (particelle in colore rosso).<br>La funzione è attivabile dal quadro Danni da Fauna.                                                                                                    |  |  |  |  |  |  |
|                                                 |                | Visualizza pieno colturale grafico<br>Pagina 1 di 1 (1 risultali)                                                                                                    |  |  |  |  |  |  |
|                                                 |                | Image: Special special special |  |  |  |  |  |  |
|                                                 |                | Qualora la segnalazione dei danni del beneficiario sia stata attivata<br>con una validazione non grafica verrà visualizzato il seguente<br>messaggio<br>ATTENZIONE ×<br>Impossibile procedere in quanto la validazione non è di tipo grafico<br>Chiudi<br>In caso contrario si attiverà la pagina in cu sono presenti le varie<br>tavole aziendali rappresentate in forma grafica.                                                                                                    |  |  |  |  |  |  |

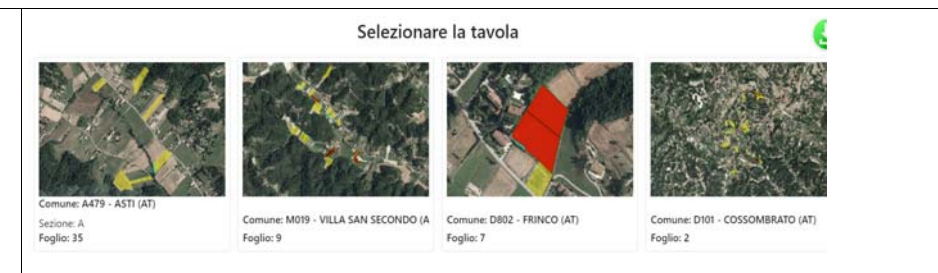

Le tavole con particelle danneggiate sono evidenti perché nell'evidenza delle particelle sono visibili quelle di colore rosso (dichiarate danneggiate).

Cliccando sulla tavola si potrà accedere alla relativa visualizzazione.

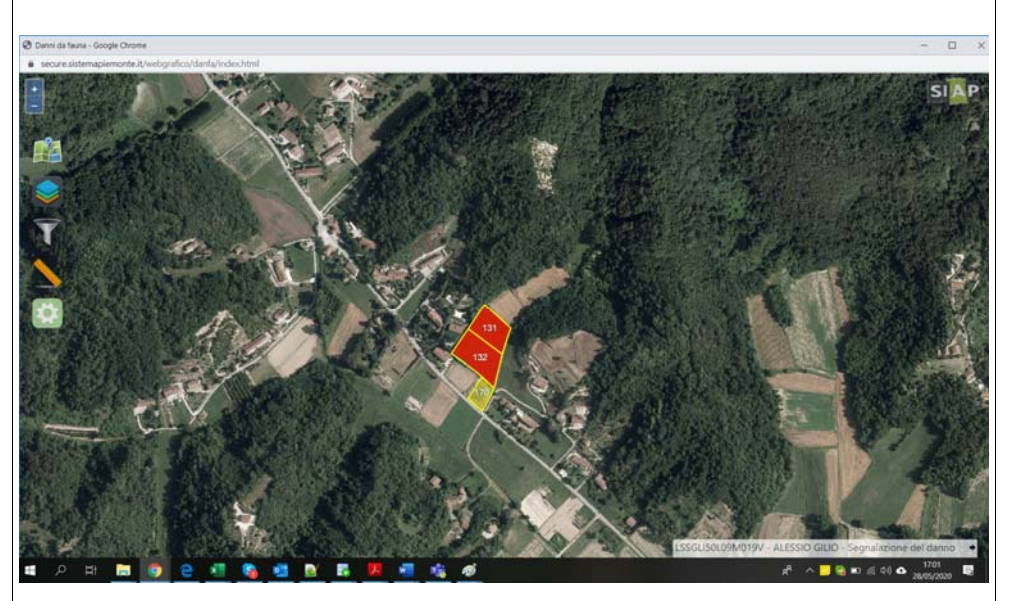

Passando il mouse su un punto qualsiasi della mappa, verranno mostrate in sovrimpressione le informazioni relative al piano colturale grafico (uso dichiarato e altre informazioni) e se si tratta di particella danneggiata anche le informazioni del danno.

Cliccando su un punto della mappa ne verrà aperto il dettaglio in un pannello sulla sinistra.

l campi riportati sono quelli visibili al passaggio del mouse, più altri che per ragioni di spazio vengono mostrati solo nel dettaglio al clic.

|                                                                                                    | Danni da fauna           | SIA                      |  |  |  |
|----------------------------------------------------------------------------------------------------|--------------------------|--------------------------|--|--|--|
|                                                                                                    | Progressivo              | 1                        |  |  |  |
|                                                                                                    | Tipo Danno               | Distruzione cotico/zolla |  |  |  |
|                                                                                                    | Specie                   | Cinghiale                |  |  |  |
|                                                                                                    | Sup. condotta            | 0.325 ha                 |  |  |  |
| 131                                                                                                    | Sup. utilizzata          | 0.3213 ha                |  |  |  |
|                                                                                                    | Sup. grafica             | 0.3213 ha                |  |  |  |
| 132                                                                                                    | Sup. danno<br>dichiarata | 03213 ha                 |  |  |  |
| <ul> <li>Per quanto riguarda i danni, i dati mostrati sono: <ul> <li>il progressivo del danno, così come inserito nel quadro alfanumerico</li> <li>la specie ed il tipo del danno</li> <li>le superfici utilizzate e condotte dell'appezzamento</li> <li>la superficie grafica, ovvero l'area del poligono rosso (il danno).</li> <li>In questa prima fase sarà sempre uguale all'area della particella per la data coltura, dato che l'utente non può ancora effettuare tagli.</li> <li>la "superficie danno dichiarata", che sarebbe il valore inputato nel quadro dei danni da fauna quando si localizza il danno, per quella particella</li> </ul> </li> <li>Dall' elenco delle Tavole sarà inoltre scaricabile con il tasto presenti la fotografia con l'evidenza delle particelle aziendali</li> </ul> |                          |                          |  |  |  |
| Si potranno scegliere le tavole da scaricar<br>dell'icona di spunta presente su ogni tavo                                                                                                    | e tramite<br>la          | la selezione             |  |  |  |
| Comune: D802 - FRINCO (AT)<br>Foglio: 7                                                                                                    |                          |                          |  |  |  |

|   |                               | Si potranno impostare le caratteristiche dell'immagine<br>impostazioni:<br>Esportazione pdf ×<br>Orientamento Orizzontale • Formato A4 •<br>Risoluzione 150dpi • Ortofoto •<br>Annulla Conferma                                                                                                    |                                                                                                    |                                                                                                    |                                                                                                    |           | ne e le              | relative                                                                                                    |                                                                                                    |
|---|-------------------------------|----------------------------------------------------------------------------------------------------|----------------------------------------------------------------------------------------------------|----------------------------------------------------------------------------------------------------|----------------------------------------------------------------------------------------------------|-----------|----------------------|----------------------------------------------------------------------------------------------------|----------------------------------------------------------------------------------------------------|
| 2 | Accertamento<br>dei Danni     | Gli enti<br>present<br>(na)<br>0,0970<br>0,0970<br>0,1450<br>0,1740<br>0,1740<br>0,5090<br>0,1960<br>0,4620<br>0,4047                                                                                                    | istruttori<br>i sulla se<br>Utilizzata<br>(ha)<br>0,0953<br>0,0032<br>0,1301<br>0,1703<br>0,1548<br>0,4882<br>0,1711<br>0,3699<br>0,4032 | potrann<br>gnalazic<br>Sup.<br>Coinvotta (ha)<br>0,0953<br>0,0032<br>0,1301<br>0,1733<br>0,1548<br>0,4882<br>0,4882<br>0,1711<br>0,3699<br>0,4032 | Utilizzo ↓<br>[336] PRATO POLIFITA<br>[356] USO NON AGRICOLO-<br>ALTRO<br>[356] PRATO POLIFITA<br>[356] PRATO POLIFITA<br>[356] PRATO POLIFITA<br>[587] GRANO (FRUMENTO)<br>TENERO<br>[356] PRATO POLIFITA<br>[356] PRATO POLIFITA<br>[356] PRATO POLIFITA | Con la re | Utilizzo riscontrato | Utilizzo<br>secondario<br>-<br>-<br>-<br>-<br>-<br>-<br>-<br>-<br>-<br>-<br>-<br>-<br>-<br>-<br>-<br>-<br>-<br>-<br>- | Cottura       Secondaria       NO       NO       NO       NO       NO       NO       NO       NO       NO       NO       NO       NO       NO       NO       NO       NO       NO       NO       NO       NO       NO |
| 3 | Trasmissione delle<br>Istanze | <ul> <li>Gestione delle firme delle istanze in differita dovuta all'emergenza COVID19.</li> <li>Al momento della trasmissione dell'istanza verrà chiesto all'operatore di indicare una delle seguenti modalità di firma: <ul> <li>La domanda è firmata digitalmente dal beneficiario (allora in questo caso deve essere allegato il file in formato P7M)</li> <li>Domanda firmata su carta</li> <li>Domanda firmata in differita per emergenza covid-19</li> </ul> </li> </ul> |                                                                                                    |                                                                                                    |                                                                                                    |           |                      |                                                                                                    |                                                                                                    |